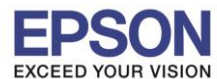

# <u>ตรวจสอบ ip address ว่างในวง network เพื่อจะนำไปตั้งค่าที่เครื่องพิมพ์</u>

ไปที่ Start เลือก Run จะปรากฏหน้าต่าง ดังรูป ให้พิมพ์ cmd แล้วกด Enter 1 ครั้งที่ keyboard

| ₽ See more results | All Programs                  |
|--------------------|-------------------------------|
| cmd Shut down      | Log Off                       |
| 🚳 🖉 🖸 🛹 AutoPlay   | 🦺 start 🚽 🏉 🖸 🚱 🎽 🜔 Zeacom D. |
| Windows 7          | Windows XP                    |

จะปรากฏหน้าต่าง ดังรูป ให้พิมพ์ ipconfig แล้ว กด Enter 1 ครั้ง ที่ keyboard

| Windows IP Configuration                                                                     |              |                    |        |                                                                              |  |  |  |
|----------------------------------------------------------------------------------------------|--------------|--------------------|--------|------------------------------------------------------------------------------|--|--|--|
| Wireless LAN adapter W                                                                       | lirele       | ess Net            | work ( | Connection:                                                                  |  |  |  |
| Connection-specific<br>Link-local IPv6 Add<br>IPv4 Address<br>Subnet Mask<br>Default Gateway | DNS<br>Iress | Suffix<br><br><br> |        | fe80::80df:7957:9051:7069%15<br>192.168.1.37<br>255.255.255.0<br>192.168.1.1 |  |  |  |

จะปรากฏหน้าต่างดังรูป ซึ่งจะโชว์ IP Address ของคอมพิวเตอร์ หลังจากนั้นให้หา IP Address ว่างให้เครื่อง Printer โดยให้ IP Address อยู่ในวง Network เดียวกันแต่ไม่ให้ซ้ำกัน เช่น IP Address ของคอมพิวเตอร์เป็น 192.168.1.37 ต้องเซ็ต IP ของ printer ให้เป็น 192.168.1.44 ตำต้องการเช็คว่า IP Address ที่จะนำไป Set ที่ Printer เป็น IP ที่ว่างหรือไม่ให้พิมพ์คำว่า ping เคาะวรรค แล้วตามด้วย IP ที่ต้องการเช็ค เช่น ping 192.168.1.44 แล้วกด Enter

| C:\Users\ethrpornpan>ping 192.168.1.44                                                                                                    |
|----------------------------------------------------------------------------------------------------|
| Pinging 192.168.1.44 with 32 bytes of data:<br>Reply from 192.168.1.37: Destination host unreachable.<br>Reply from 192.168.1.37: Destination host unreachable. |
| Reply from 192.168.1.37: Destination host unreachable.                                                                                                    |
| Ping statistics for 192.168.1.44:<br>Packets: Sent = 4, Received = 3, Lost = 1 (25% loss),                                                                      |

- ถ้าไม่มีสัญญาณจะขึ้นข้อความว่า Ping request could not find host (แสดงว่า IP Address ตัวนี้เป็นค่าว่างให้นำ IP ดัวนี้ไป Set ที่ Printer)
- ถ้ามีสัญญาณจะขึ้นข้อความว่า Reply from ... (เลข IP Address ตามเครื่องปลายทาง)

\* หมายเหตุ ก่อนการเริ่มต้นติดตั้งไดร์เวอร์ ตรวจสอบว่าได้เชื่อมต่อสาย LAN จากเครื่องพิมพ์ไปยังเราท์เตอร์เรียบร้อยแล้ว

### 1.ใส่แผ่นไดร์เวอร์

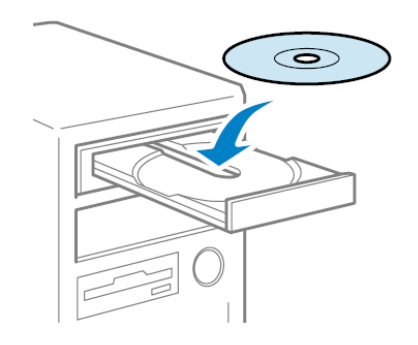

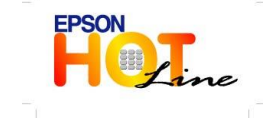

สอบถามข้อมูลการใช้งานผลิตภัณฑ์และบริการ โทร.0-2685-9899

- เวลาทำการ : วันจันทร์ ศุกร์ เวลา 8.30 17.30 น.ยกเว้นวันหยุดนักขัตฤกษ์
- <u>www.epson.co.th</u>

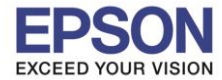

### 2. จะปรากฎหน้าต่างดังรูป คลิกเลือก I agree to the contents of the License Agreement. จากคลิก Next

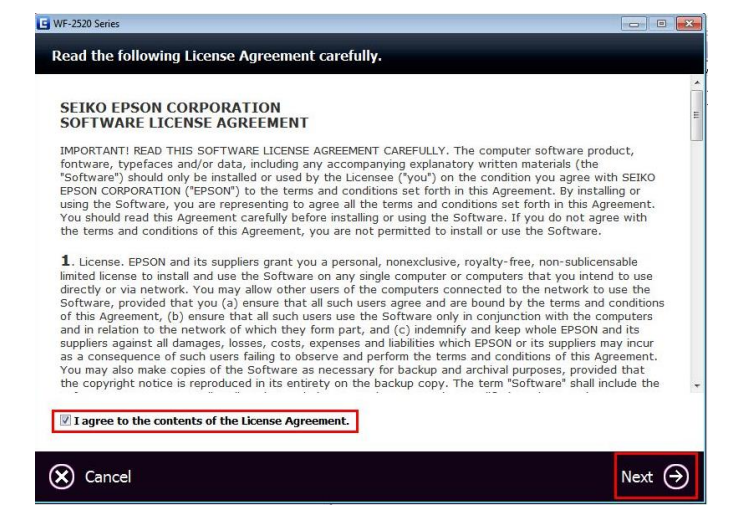

# 3. คลิก Next จากนั้นเลือก Start & Connection

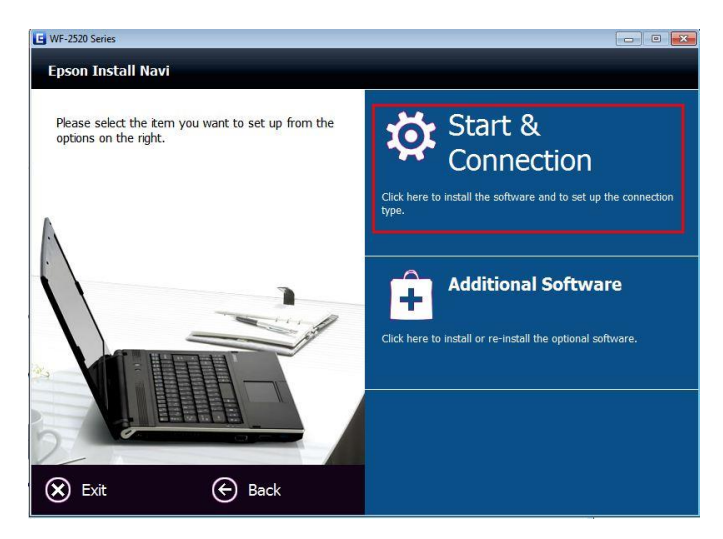

4. จะแสดงหน้าต่างดังรูป คลิกที่ Install

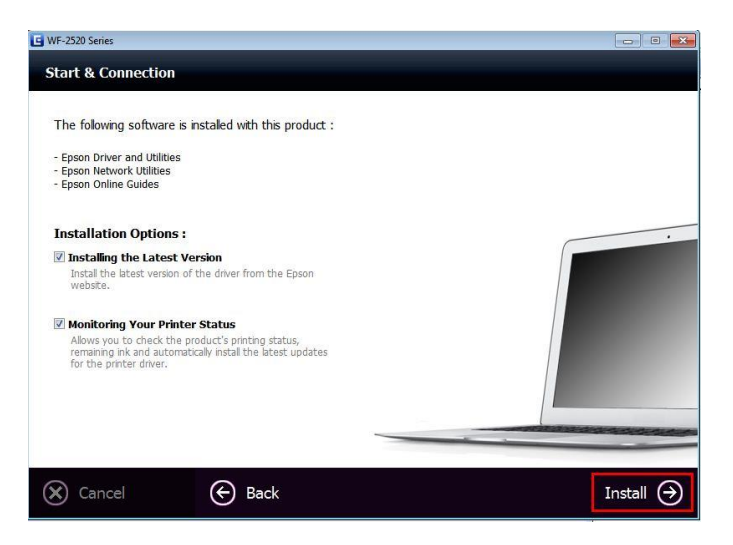

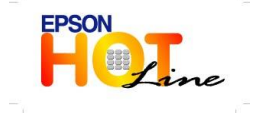

สอบถามข้อมูลการใช้งานผลิตภัณฑ์และบริการ

- โทร.**0-2685-989**9
- เวลาทำการ : วันจันทร์ ศุกร์ เวลา 8.30 17.30 น.ยกเว้นวันหยุดนักขัดฤกษ์
  - www.epson.co.th

**EPSON THAILAND / July 2013** 

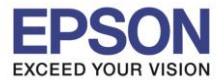

5. จะแสดงหน้าต่าง Installing...

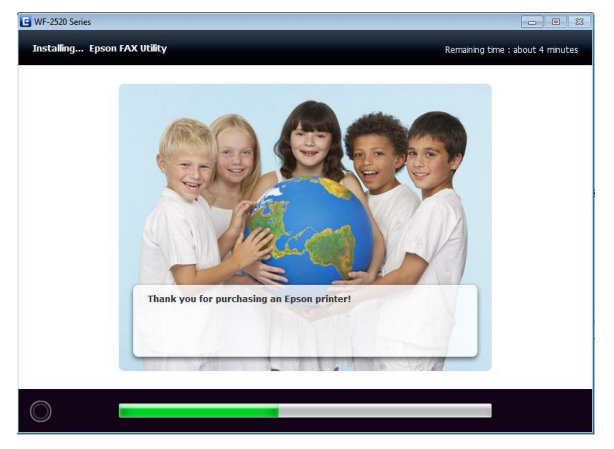

# ้ 6.เลือกหัวข้อ Ethernet Network Connection จะปรากฏหน้าต่างตรวจสอบการเชื่อมต่อ จากนั้นคลิก Next

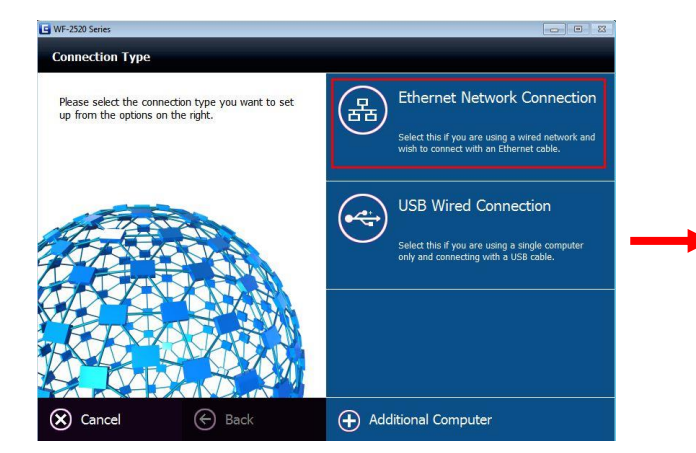

## 7. จะปรากฏหน้าต่าง Firewall Warning คลิก Next

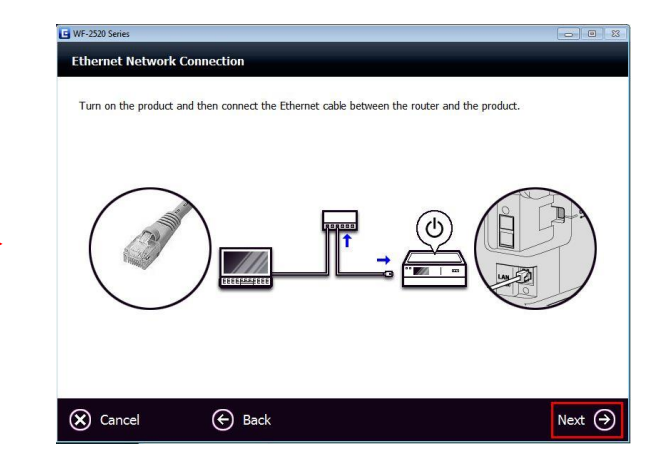

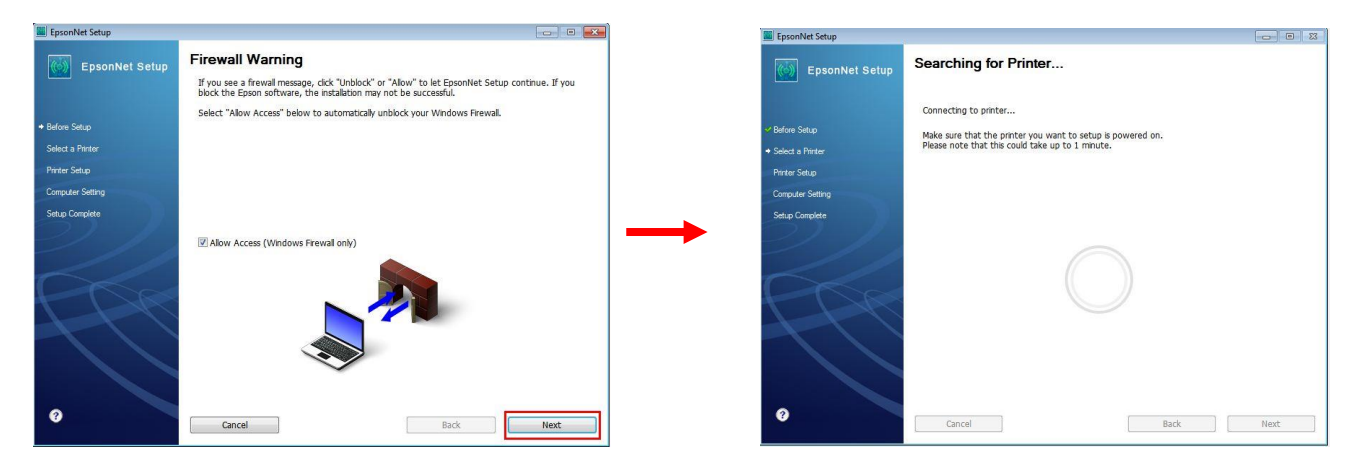

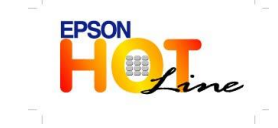

สอบถามข้อมูลการใช้งานผลิตภัณฑ์และบริการ

- โทร**.0-2685-9899**
- เวลาทำการ : วันจันทร์ ศุกร์ เวลา 8.30 17.30 น.ยกเว้นวันหยุดนักขัตฤกษ์
- www.epson.co.th

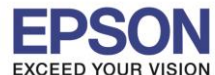

8. เมื่อพบเครื่องพิมพ์จะแสดงหน้าต่างดังรูป คลิกเลือกรุ่น WF-2528 Series จากนั้นคลิก Next

| EpsonNet Setup     |                                                                                   |                                                                             |                                               |                                         |
|--------------------|-----------------------------------------------------------------------------------|-----------------------------------------------------------------------------|-----------------------------------------------|-----------------------------------------|
| EpsonNet Setup     | Select a Printer                                                                  |                                                                             |                                               |                                         |
|                    | Select the printer you wa<br>The MAC address can be<br>Installation Guide for mon | int to set up from the list.<br>found on the network stat<br>e information) | Use the MAC address<br>tus sheet. (Please see | to identify the printer.<br>the Network |
| ✓ Before Setup     |                                                                                   |                                                                             |                                               |                                         |
| ♦ Select a Printer | Model Name                                                                        | Status                                                                      | MAC Address                                   | IP Address                              |
| Printer Setup      | WF-2520 Series                                                                    | Network Not Set                                                             | 0026ABF6BFDF                                  | - NONE -                                |
| Computer Setting   |                                                                                   |                                                                             |                                               |                                         |
| Saturo Comolata    |                                                                                   |                                                                             |                                               |                                         |
| Jeruh Complete     |                                                                                   |                                                                             |                                               |                                         |
|                    |                                                                                   |                                                                             |                                               |                                         |
|                    |                                                                                   |                                                                             |                                               | Search Again                            |
|                    |                                                                                   |                                                                             |                                               |                                         |
|                    |                                                                                   |                                                                             |                                               |                                         |
|                    |                                                                                   |                                                                             |                                               |                                         |
|                    |                                                                                   |                                                                             |                                               |                                         |
|                    |                                                                                   |                                                                             |                                               |                                         |
|                    |                                                                                   |                                                                             |                                               |                                         |
|                    |                                                                                   |                                                                             |                                               |                                         |
| 0                  | Cancel                                                                            |                                                                             | Back                                          | Next                                    |
|                    | Gancar                                                                            |                                                                             | Jock                                          |                                         |

9. ที่หน้าต่าง IP Address Setting เลือกหัวข้อ Set the IP Address Manually (Advance)

จากนั้นใส่ค่า IP Address / Subnet Mask / Default Gateway ดังรูป ในที่นี้ให้เป็น IP : 192.168.1.110 จากนั้นคลิก Next

|                  | WF-2520 Series MAC Address: 0026ABF6BFDF                                                                                                    |
|------------------|----------------------------------------------------------------------------------------------------|
| Before Setup     | If your network supports DHCP, IP address settings can be acquired automatically. Select Address<br>Manually if your network does not support DHCP. |
| Printer Setup    |                                                                                                    |
| Computer Setting | O Acquire the IP Address Automatically Using DHCP (Recommended)                                                                                     |
| Setup Complete   | Set the IP Address Manually (Advanced)                                                                                                    |
|                  | IP Address:                                                                                                    |
|                  | 192 . 168 . 1 . 110                                                                                                    |
|                  | Subnet Mask:                                                                                                    |
|                  | 255 . 255 . 255 . 0                                                                                                    |
| T L              | Default Gateway:                                                                                                    |
|                  | 192 . 168 . 1 . 1                                                                                                    |
|                  | 192 . 168 . 1 . 1                                                                                                    |

| Etherne              | t adapt                     | er Lo              | cal          | Ar | ea | C  | oni      | nec | cti | on | :                            |
|----------------------|-----------------------------|--------------------|--------------|----|----|----|----------|-----|-----|----|------------------------------|
| Conn<br>Link<br>IPu4 | ection-<br>-local<br>Addres | speci<br>IPv6<br>s | ific<br>Addı | DN | S  | Su | ff:<br>• | ix  | :   |    | fe80::fdc1:6df4:9956:a4dd%11 |
| Subn<br>Defa         | et Mask<br>ult Gat          | eway               | ::           | :  | :  | :  |          |     |     | :  | 255.255.255.0<br>172.16.80.1 |

10. จะปรากฏหน้าต่าง Sending Settings >> Confirm Connection จากนั้นคลิก Next

| EpsonNet Setup                                                                    |                  |      | EpsonNet Setup                                          |                                                                                                    |      |
|-----------------------------------------------------------------------------------|------------------|------|---------------------------------------------------------|----------------------------------------------------------------------------------------------------|------|
| EpsonNet Setup                                                                    | Sending Settings |      | EpsonNet Setup                                          | Confirm Connection WF-2520 Series MAC Address: 0026ABF6BFDF                                                      |      |
| <ul> <li>Before Setup</li> <li>Select a Printer</li> <li>Printer Setup</li> </ul> |                  |      | ∽ Before Setup<br>∽ Select a Printer<br>✦ Printer Setup | Confirming if the printer is properly connected (to the network).<br>Please wait. This may take up to 5 minutes. |      |
| Computer Setting<br>Setup Complete                                                |                  |      | Computer Setting<br>Setup Complete                      | •                                                                                                    |      |
| -Ce                                                                               |                  |      | IP-                                                     | 6                                                                                                    |      |
| 0                                                                                 | Cancel Back      | Next | 0                                                       | Cancel Back F                                                                                                    | Next |

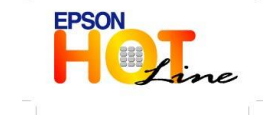

🔹 สอบถามข้อมูลการใช้งานผลิตภัณฑ์และบริการ

- โทร**.0-2685-9899**
- เวลาทำการ : วันจันทร์ ศุกร์ เวลา 8.30 17.30 น.ยกเว้นวันหยุดนักขัตฤกษ์
- <u>www.epson.co.th</u>

**EPSON THAILAND / July 2013** 

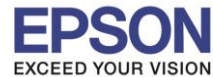

## 11. คลิก Next จะปรากฏหน้าต่าง Installation Complete คลิก Print Test Page >> Finish

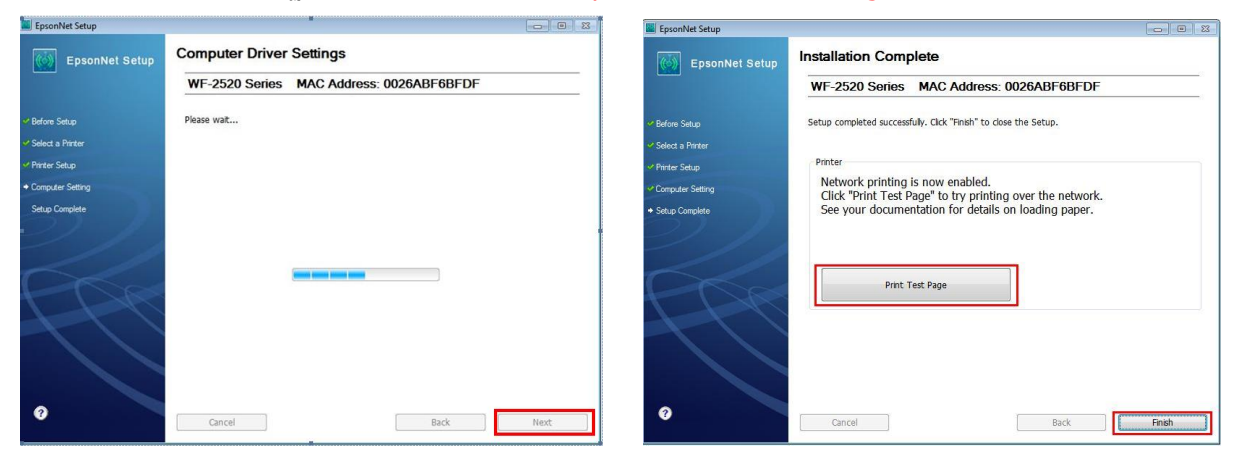

### 12. คลิก "เริ่มต้น″

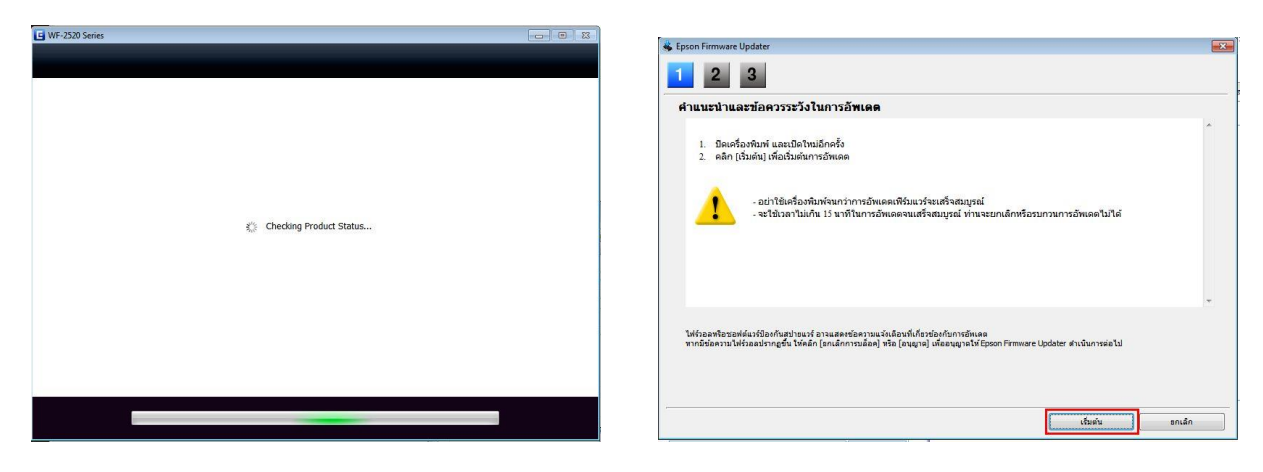

# 13. เลือก Do not install จากนั้นคลิก Next

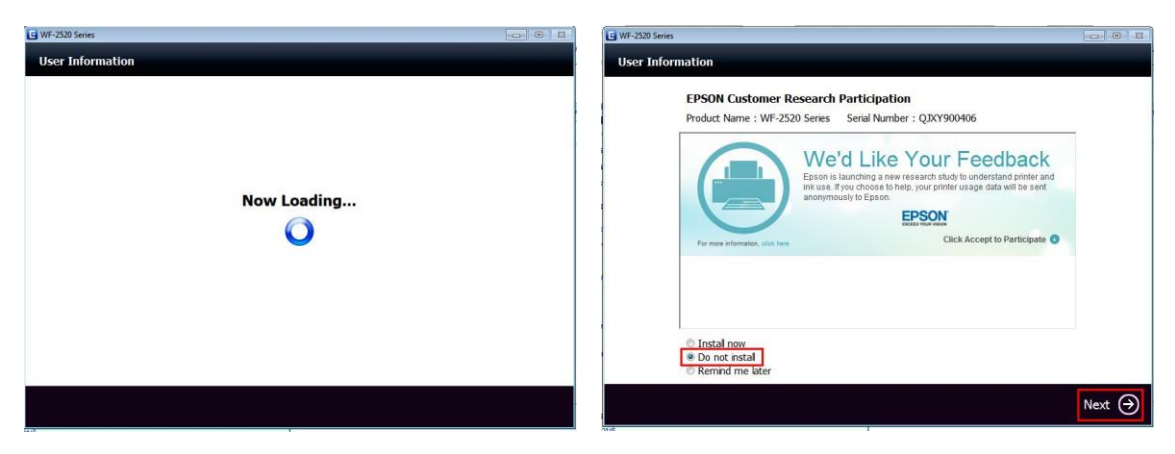

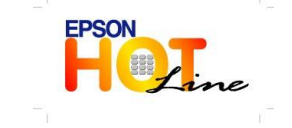

สอบถามข้อมูลการใช้งานผลิตภัณฑ์และบริการ

- โทร.0-2685-9899
- เวลาทำการ : วันจันทร์ ศุกร์ เวลา 8.30 17.30 น.ยกเว้นวันหยุดนักขัตฤกษ์
- www.epson.co.th

**EPSON THAILAND / July 2013** 

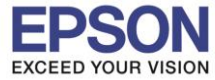

14. จากนั้นคลิก Exit จะขึ้นข้อความให้ Restart Computer คลิก OK จากนั้น

| WF-2520 Series    |                                                    |                                               | WF-2520 Series            |                                                                           | - B 11                                          |
|-------------------|----------------------------------------------------|-----------------------------------------------|---------------------------|---------------------------------------------------------------------------|-------------------------------------------------|
| Connectio         | 1 Completed                                        |                                               | Connection Com            | pleted                                                                    |                                                 |
| Ready to c        | nnect this product with a computer.                | r<br>T                                        | Ready to connect t        | this product with a computer.<br>WF-2200 Series<br>To use the software, y | rou need to restart the computer.               |
| (i) If yo<br>soft | u want to continue to installing the soft<br>vare. | ware, click [Menu] and install the additional | (i) If you want software. | t to continue to installing the so                                        | ftware, click [Menu] and install the additional |
| 🛞 Exit            | 😸 Back                                             | Menu 🗐                                        | 🛞 Exit                    | Back                                                                      | Menu 🚍                                          |

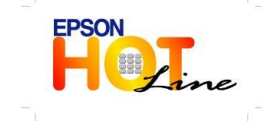

สอบถามข้อมูลการใช้งานผลิตภัณฑ์และบริการ โทร.0-2685-9899

- เวลาทำการ : วันจันทร์ ศุกร์ เวลา 8.30 17.30 น.ยกเว้นวันหยุดนักขัดฤกษ์
- www.epson.co.th